# Como configurar horário de almoço dos representantes /perfis no Pedido de Venda?

Informações: Como localizar? Visualização por Usuário Visualização Perfil

### Produto: Pedido de Venda

#### Observação Importante:

O cadastro de início e término do horário de almoço não é obrigatório, podendo assim permanecer sem o preenchimento.

### Informações:

O Pedido de Venda permite que o administrador configure horários para a importação de seus pedidos enviados. Em sua nova versão foram adicionados os campos de **início e término de almoço dos representantes ou perfis**, com essa configuração os envios só serão realizados no intervalo dos períodos cadastrados (exemplo: de 08:00 a 12:00 e de 13:00 as 18:00).

#### Versão:

A partir das versões:

- Banco: 118
- Portal Admin: 20.92.0.83
- Server: 20.206.0.83

### Como localizar?

1. Acessar Portal Admin.

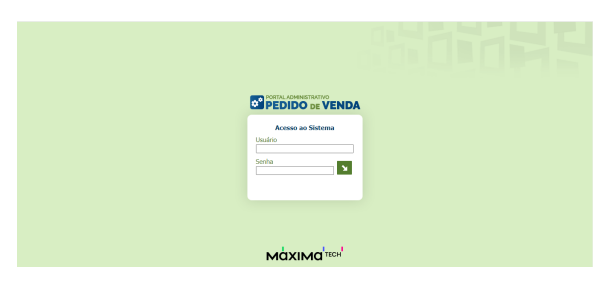

2. Acessar menu Cadastro e escolher "Cadastro de Usuários", caso queira configurar um RCA específico ou "Cadastro de Perfis" para cadastrar os horários para um grupo de RCAs.

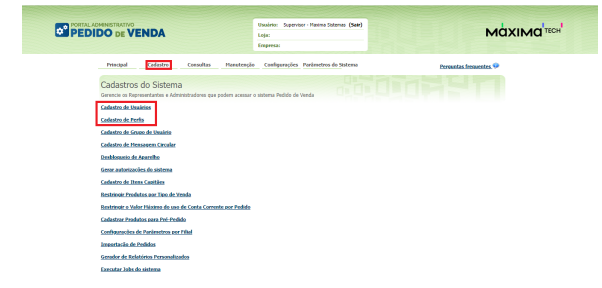

### Artigos Relacionados

- Parametrização para apresentação dos valores do card pedidos e gráfico metas
- Como trabalhar com autorização de pedidos no maxGestão
- Como habilitar e configurar o pré pedido no maxPedido?
- Como acessar Relatório de pedidos na Central de configurações maxPedido
- Dashboard: Posição de pedidos

### Visualização por Usuário

3.1 Caso selecione Cadastro de Usuário selecionar usuário e Editar Cadastro.

|      |                                            |  |               |                                                   |       | 04 | bir/Ocultar Filtron |
|------|--------------------------------------------|--|---------------|---------------------------------------------------|-------|----|---------------------|
| -    |                                            |  |               |                                                   |       |    |                     |
| 4067 | JOHN HIMCOS DE<br>JESUS SANTIAGO           |  | Representante | CONTRANUSCIO<br>CONTRE L-<br>PEDROVINALLAS<br>FOS | Alvo  |    |                     |
| 4066 | TUNIO DOI SAMPOS<br>BEZERRA                |  | Representante | DESTRUBUIÇÃO<br>ORITE I -<br>PEDRO/WALLAS<br>P09  | Ativo |    |                     |
| 4647 | VENDAS 828                                 |  | Representante | KINCADO<br>CONQUEITA -<br>LEANDRO/NAMON           | Alve  |    |                     |
| 4046 | VENDAS 828                                 |  | Representante | ATAGADO<br>CONQUISTA -<br>LEAMERO/RAMON           | Ativo |    |                     |
| 4805 | NARISON OLINERA<br>SOLISA                  |  | Representante | ESTREMO SUL -<br>ALE/SAMERO/YURI                  | Atvo  |    |                     |
| 4766 | VENDAS 828                                 |  | Representante | ATMONDO<br>CONQUESTA -<br>LEANDRO/RAMON           | Alter |    |                     |
| 4745 | MCQUELELMA DAS<br>GRAÇAS PONSECA<br>SANTOS |  | Reportante    | 015TR30U0ÇÃO<br>OESTE I -<br>HEDRO/WALLAS<br>POR  | Atvo  |    |                     |
| 40   | 30ANEERSON ORREOSO<br>BANTOS               |  | Renevatoria   | DESTRUBUICAO<br>PERNOD -<br>VNINLCA/INREANA       | Atvo  |    |                     |
| 4746 | NUMERONA TRANSIES DA<br>COSTA              |  | Representante | DISTRUBUICHO<br>MRACO -<br>VINN, CA/NORCANA       | Alvo  |    |                     |
| 4726 | SAYOMARA MARQUES<br>MAD HOD                |  | Representante | estrasusção<br>B.L                                | Also  |    |                     |

3.2 No menu **Horários** é possível editar e adicionar o horário de início e término do almoço de um representante.

| a Padretos     |
|----------------|
| a Padmetros    |
| a Padmetos     |
| 197            |
|                |
|                |
|                |
|                |
| teríne Térrine |
| 18:00          |
| 18:00          |
| 18:00          |
| 18:00          |
| 18:00          |
| 18:00          |
|                |
|                |

Voltar

## Visualização Perfil

3.3 Caso selecione Cadastro de Perfis selecionar perfil e Editar Perfil.

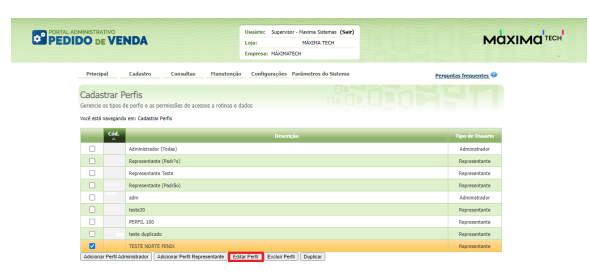

3.4 No menu **Horários** é possível editar e adicionar o horário de início e término do almoço de um perfil.

|                                                                                                    |                      | a cadastrar o perfil     |                          |                |  |  |  |  |  |
|----------------------------------------------------------------------------------------------------|----------------------|--------------------------|--------------------------|----------------|--|--|--|--|--|
| Pernissões F                                                                                                    | orrecedor Departamen | u Seção Região Parán     | vetos Reatórios Harários |                |  |  |  |  |  |
| Horário para sincronização de pedidos<br>Restre o codetestri do hosisis permitido para a sincremicação de pedidos |                      |                          |                          |                |  |  |  |  |  |
| Die de<br>Servine                                                                                                 | Horisto Inicio       | Honiatio Talicio Alesoco | Határio Término Almoco   | Horino Término |  |  |  |  |  |
| Segunde                                                                                                    |                      |                          |                          |                |  |  |  |  |  |
| Terça                                                                                                    |                      |                          |                          |                |  |  |  |  |  |
| Querta                                                                                                    |                      |                          |                          |                |  |  |  |  |  |
| Quinta                                                                                                    |                      |                          |                          |                |  |  |  |  |  |
| Serte                                                                                                    |                      |                          |                          |                |  |  |  |  |  |
| Sabado                                                                                                    |                      |                          |                          |                |  |  |  |  |  |
| Domingo                                                                                                    |                      |                          |                          |                |  |  |  |  |  |
|                                                                                                    |                      |                          |                          |                |  |  |  |  |  |

Artigo sugerido pelo analista Ana Flávia Pascoal dos Santos.

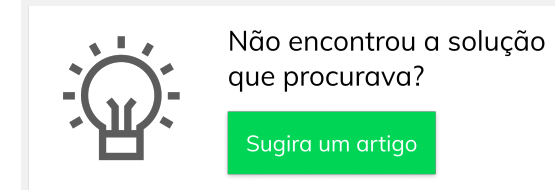

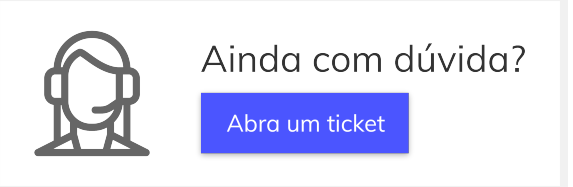